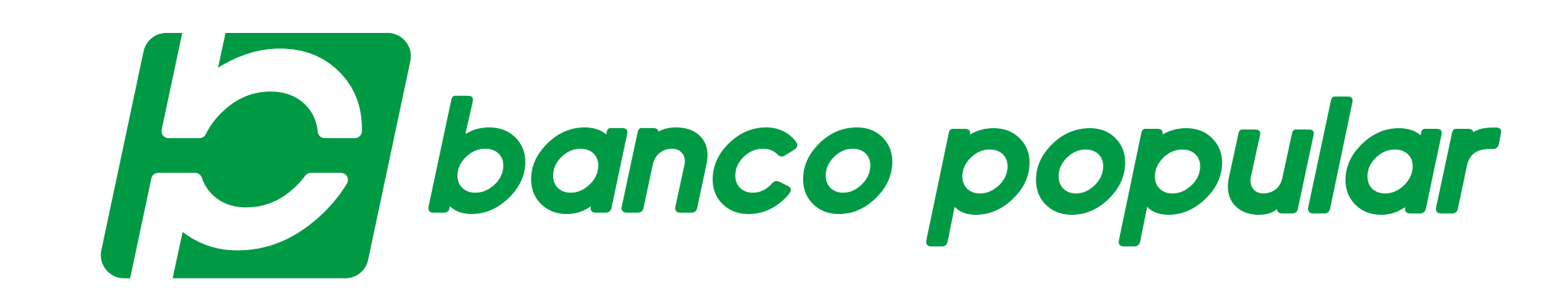

## CAMBIA TU CONTRASEÑA DE FORMA SEGURA

 Por tu seguridad, puedes cambiar en línea la contraseña que permite el acceso a nuestro Portal Transaccional y la Banca Móvil. Para hacerlo debes ingresar a nuestra página web www.bancopopular.com.co, hacer clic en la sección Portal Transaccional – Personas y realizar los siguientes pasos:

| Ingresa tipo y número de documento.                                                                                                    | ١ |
|----------------------------------------------------------------------------------------------------|---|
| Ingresa a tu zona transaccional   Tipo de documento   Cédula De Ciudadanía   Número de documento   1234567890   Como Recordar tipo y número de documento   Ingresar |   |

| —— Haz clic en <b>"¿La olvidaste?"</b> .              |
|-------------------------------------------------------|
| Haz clic en <b>"¿La olvidaste?"</b> .                 |
| Escribe tu contraseña                                 |
| Recuerda que es la nueva contraseña de 4 digitos.     |
| Contraseña Única<br>Esta no es una contraseña válida. |
| Ingresar                                              |
|                                                       |

|   | Valida tu identidad<br>Ten a la mano la información de todos tus productos |
|---|----------------------------------------------------------------------------|
|   | y completa la información solicitada.                                      |
| 3 |                                                                            |
|   | Validemos tu identidad<br>Antes de continuar, debemos validar que seas tú. |
|   | Clave de tu Tarjeta débito terminada en 1234                               |
|   |                                                                            |

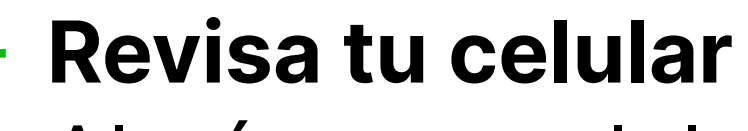

Al número celular registrado en el Banco llegará un mensaje de texto con la clave de 8 dígitos. Recuerda que esta clave tiene una vigencia de 3 minutos, después de este tiempo deberás solicitar una nueva.

| ← Volver                             |                                                                      |                              |
|--------------------------------------|----------------------------------------------------------------------|------------------------------|
| 1                                    | (2)                                                                  | (3)                          |
| Paso 1                               | Paso 2                                                               | Paso 3                       |
|                                      | Povisa tu colular                                                    |                              |
|                                      | Revisa tu celular                                                    |                              |
| Hemos enviado<br>tienes regist<br>te | un mensaje de texto<br>rado en el banco cor<br>emporal de 8 dígitos. | al número que<br>n una clave |
| Clave temporal                       |                                                                      |                              |
|                                      |                                                                      |                              |
|                                      | Continuar                                                            |                              |
|                                      |                                                                      |                              |
|                                      |                                                                      |                              |

| no debe tene | r números consecutivos.                                                                                       |  |
|--------------|----------------------------------------------------------------------------------------------------|--|
|              | <ul> <li>✓ Volver</li> <li>1</li> <li>2</li> <li>3</li> <li>Paso 1</li> <li>Paso 2</li> <li>Paso 3</li> </ul> |  |
|              | $+ \circ + \circ + \circ \circ \circ \circ \circ \circ \circ \circ \circ \circ \circ \circ \circ \circ \circ$ |  |
|              | Escribe tu contraseña<br>Tu nueva contraseña debe ser de 4 dígitos y no<br>deben ser números consecutivos.    |  |
|              | Contraseña Única                                                                                              |  |
|              | Validar                                                                                                    |  |

## Hoy se puede. Siempre se puede.

bancopopular.com.co

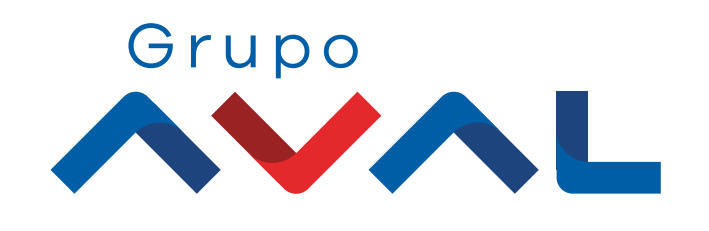

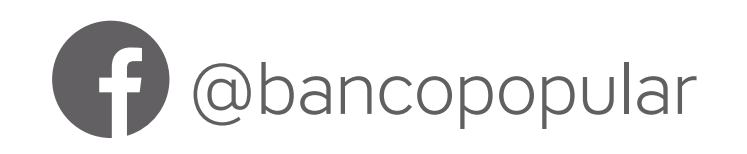

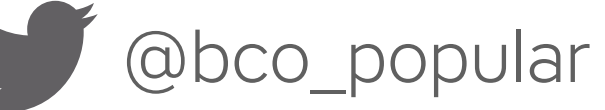

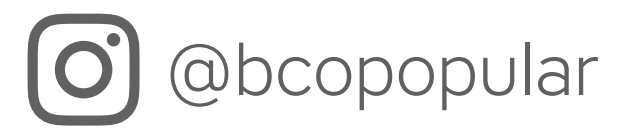